# **imebile**

# iMobile 通訊服務 - 繳費方法

您可選擇以下任何方式付款:

## 信用卡自動轉賬 (萬事達卡或 VISA)

申請以信用卡自動轉賬方式繳費,或更新自動轉賬信用卡資料,請按<u>此處</u>下載申請表格。遞交相關信用卡付款授權書,我 們收到申請後,會以短訊通知客戶有關申請狀況;辦理信用卡自動轉賬手續,需時約7個工作天。成功申請後,我們會於 每月截數日,向指定信用卡賬戶收取應繳付之費用。

## 銀行戶口自動轉賬

申請以銀行戶口自動轉賬方式繳費,請按<u>此處</u>下載申請表格。遞交相關銀行戶口自動轉賬授權書,我們收到申請後,會以 短訊通知客戶有關申請狀況;辦理銀行戶口自動轉賬手續需時約兩個月。成功申請後,我們會於每月截數日,向指定銀行 戶口收取應繳付之費用。

#### 銀行自動櫃員機轉賬

透過貼有「繳費服務」標誌的匯豐銀行或恆生銀行自動櫃員機直接由您的匯豐銀行或恆生銀行戶口轉賬付款·iMobile 通 訊服務之商戶名稱為「iMobile 服務」,付款後請保存自動櫃員機之單據作記錄。

iMobile 通訊服務的賬單類別是「05」

#### 繳費靈服務

電話繳付: 18013 (登記賬單) / 18033 (繳付賬單) 網上繳付: www.ppshk.com

查詢熱線: 900 00 222 328

iMobile 通訊服務的商戶名稱是「有線寬頻電訊有限公司」; 商戶編號是「9462」

#### 支票

iMobile 通訊服務:將劃線支票的抬頭寫上「香港有線電視有限公司」,連同月結單下半部寄回荃灣郵政信箱 357號。

#### 現金/電子支付

請攜同月結單/付款條碼到 7-11 便利店以現金/電子支付繳費。用戶可登入「<u>用戶網上服務中心</u>」後,選擇「賬單及繳費 服務」,於「付款方式」位置選擇「7-11」後,便會顯示付款條碼,客戶可列印或拍照條碼到 7-11 便利店以現金/電子 支付繳費,付款後請保存單據作記錄。

## 網上理財以電子支付

您可以透過大部份銀行的網上理財服務繳付 iMobile 賬單,並請記下交易號碼以便核對。如有需要,請向您的銀行查詢相 關詳情。

# imebile

# iMobile 通訊服務 – 繳費方法

WeChatPay (微訊支付)
透過手機流動應用程式「WeChat」繳費:
1. 登入「WeChat」後·於「微訊」頁面點擊「我」·再點擊「服務」
2. 於「生活服務」點擊「電訊繳費」
3. 於「電訊繳費增值」選擇「i-Cable」
4. 於「客戶類型」選擇相關服務 (綜合服務客戶可選其中一項服務)
5. 於「賬戶號碼」輸入 12 位賬戶號碼後·按「添加並查詢」·系統便會即時以短訊發出驗證碼至登記電話
6. 於「短訊」索取一次性驗證碼·並於「WeChat」提交相關驗證碼·輸入無誤便會顯示成功添加賬戶·之後按「立即付款」·便可繳費。
7. 輸入應繳總額後·按「立即付款」·最後輸入 6 位數字支付密碼繳費完成。
註: 若賬戶顯示「未有欠費」·即表示賬戶暫無欠費需繳付。

### 客戶須知

 為免因逾期付款而導致服務受到影響·請謹記於本公司賬單上顯示的「繳款日期」前安排繳款;如已申請信用卡或 銀行戶口自動轉賬·請確保您的信用卡或銀行戶口於本公司賬單上顯示的「繳款日期」前仍為有效。

#### 有線寬頻電訊有限公司

i-CABLE Telecom Limited

2401\_PM\_C